# 山梨県立大学

# 学内ネットワークへの SSL-VPN 接続

# 利用者ガイド

# (Windows 10・11 用)

【はじめに】

自宅や出張先など、学外から学内ネットワークに接続する方法をご説明いたします。 利用にあたって、クライアント OS は Windows 10 もしくは 11 とし、ブロードバンド環 境にて既にインターネットへ接続可能である PC があることを前提といたします。 設定については以下の順番で説明しますが、既に設定済み、不要な項目がある場合は次項 に進んで下さい。

本マニュアルでは、デスクトップ上での設定を想定し作成しています。

目次

| ΠЛ |                      |                  |
|----|----------------------|------------------|
| 1. | SSL-VPN 接続ソフトのインストール | P.02~04          |
| 2. | SSL-VPN 接続設定 ······  | $P\!.05{\sim}06$ |
| 3. | SSL-VPN の接続方法        | P.07             |
| 4. | SSL-VPN の切断方法        | P.08             |
| 5. | ファイルサーバへのアクセス        | P.09             |
|    |                      |                  |

# 1. SSL-VPN 接続ソフトのインストール

下記 URL から利用 OS に合わせたファイルをダウンロード・解凍し、SSL-VPN 接続 ソフトをインストールします。

ダウンロード URL : https://www.fortinet.com/support/product-downloads#vpn

| FortiClient VPN                                              |                                |                                  |                                  |  |
|--------------------------------------------------------------|--------------------------------|----------------------------------|----------------------------------|--|
| The VPN-only version of FortiClient offers SSL v<br>devices. | VPN and IPSecVPN, but does not | include any support. Download th | e best VPN software for multiple |  |
| Remote Access                                                |                                | Ś                                | ð                                |  |
| SSL VPN with MFA                                             | Download VPN for<br>Windows    | Download VPN for MacOS           | Download VPN for Linux           |  |
| IPSEC VPN with MFA                                           | DOWNLOAD                       | DOWNLOAD                         | DOWNLOAD .rpm                    |  |
|                                                              | Download VPN for iOS           | Download VPN for Android         | Download VPN for Linux           |  |
|                                                              | DOWNLOAD                       | DOWNLOAD                         | DOWNLOAD .deb                    |  |
|                                                              |                                |                                  |                                  |  |
|                                                              |                                |                                  |                                  |  |

インストール及び設定は、「管理者権限のあるユーザ」にて行ってください。

上記 URL からダウンロードしたソフト(下図)をダブルクリックして、インストールを開始 します。

(ソフトのバージョンにより、表記に差異が生じる場合があります)

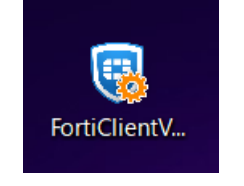

「ユーザカウント制御」が開いた場合は「はい(Y)」をクリックします。

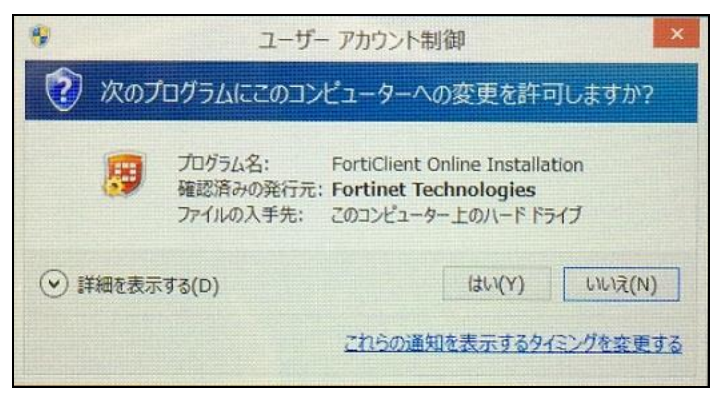

「FortiClient インストーラ」が開き、必要なファイルがダウンロード・インストールされ ます。この時インターネットへのアクセスが発生しますので、ネットワークに繋がってい る状態が必要となります。

また、回線等の状態により、インストールに時間がかかる場合があります。

| FortiClient インストーラ             |         |
|--------------------------------|---------|
| - ステータス<br>- イメージをダウンロード中(22%) | +r>12/l |

「FortiClient VPN Setup」が開きますので、「Yes, I have read and accept the」にチェッ クを入れ「Next」をクリックします。

| FortiClient VPN Setup —                                                                                                    |   |       | × |
|----------------------------------------------------------------------------------------------------|---|-------|---|
| Welcome to the FortiClient VPN Setup Wizar                                                                                    | d |       |   |
| The Setup Wizard will install FortiClient VPN on your computer. Click Next to<br>continue or Cancel to exit the Setup Wizard. |   |       |   |
|                                                                                                    |   |       |   |
|                                                                                                    |   |       |   |
|                                                                                                    |   |       |   |
|                                                                                                    |   |       |   |
| Yes, I have read and accept the License Agreement Next                                                                        | 0 | Cance | 8 |

ウィンドウ内の表示が切り替わるため、「Install」をクリックします。

| FortiClient VPN Setup                                                                                                    | _         |     | ×   |
|----------------------------------------------------------------------------------------------------|-----------|-----|-----|
| Ready to install FortiClient VPN                                                                                                |           | 4   |     |
| Click Install to begin the installation. Click Back to review or change installation settings. Click Cancel to exit the wizard. | any of yo | bur |     |
|                                                                                                    |           |     |     |
| <u>B</u> ack <u>Instal</u>                                                                                                    |           | Can | cel |

「Finish」をクリックして、インストールは終了となります。

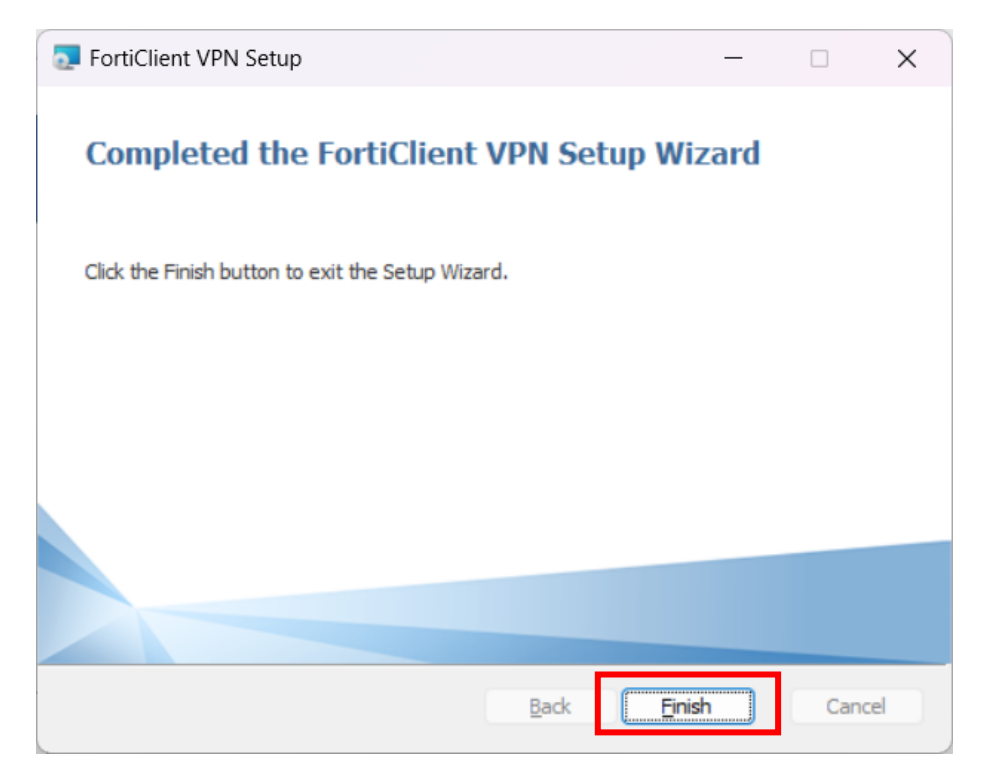

#### 2. SSL-VPN 接続設定

インストールした SSI-VPN 接続ソフトの接続設定を行います。

デスクトップ上にある「FortiClient VPN」アイコンをダブルクリックして起動させます。

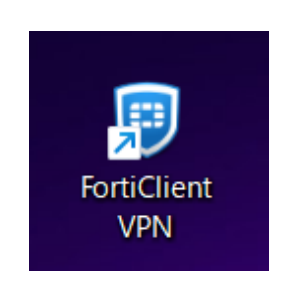

「FortiClient」ウィンドウが開くため、チェックマークを入れたあとに、「I accept」をク リックします。

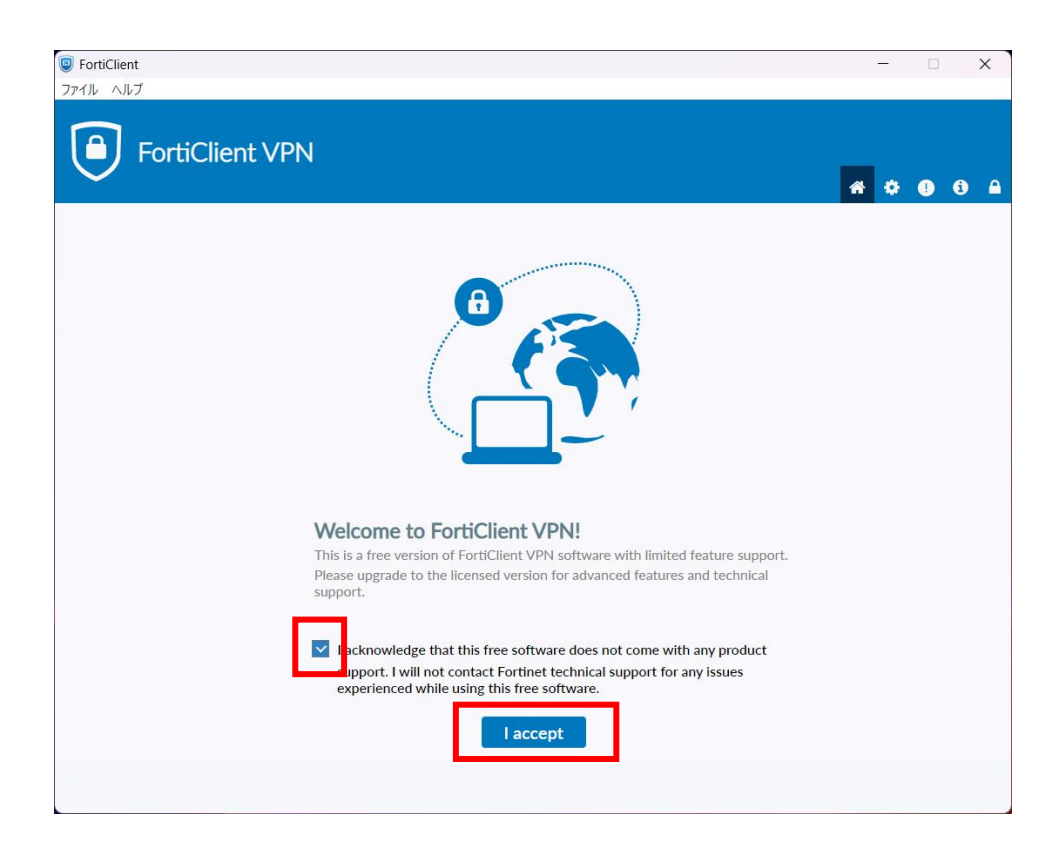

「VPN 設定」をクリックします。

| 9 FortiClient                                                                            | - | - |   | × |
|------------------------------------------------------------------------------------------|---|---|---|---|
| ファイル ヘルプ                                                                                 |   |   |   |   |
| FortiClient VPN                                                                          | * | ٠ | • | • |
| Upgrade to the full version to access additional features and receive technical support. |   |   |   |   |
| <b>DIMETER</b>                                                                           |   |   |   |   |

以下の画面が表示されるため、「接続名」及び「リモート GW」の設定を行います。

・接続名:VPN 接続

※例として VPN 接続としていますが、この部分での入力は表示用になりますので、 表示させたい任意の文字を入力するようにしてください。

・リモート GW: vpngw.yamanashi-ken.ac.jp

上記2つを入力後、「保存」をクリックして設定は完了です。

| Jpgrade to the full version | to access additional features | and receive technical support.                                            |   | Â | \$ ( |  |
|-----------------------------|-------------------------------|---------------------------------------------------------------------------|---|---|------|--|
|                             | 新規VPN接続                       |                                                                           |   |   |      |  |
|                             | VPN                           | SSL-VPN IPsec VPN XML                                                     |   |   |      |  |
|                             | 接続名<br>説明                     | VPN接続                                                                     |   |   |      |  |
|                             | リモートGW                        | vpngw.yamanashi-ken.ac.jp<br>◆リモートゲートウェイを追加                               | × |   |      |  |
|                             |                               | <ul> <li>□ ボートの編集 443</li> <li>□ VPNトンネルのシングルサインイン (SSO) を有効化</li> </ul>  | 5 |   |      |  |
|                             | クライアント証明書                     |                                                                           |   |   |      |  |
|                             | 認証                            | <ul> <li>ユーザ名入力 () ユーザ名を保存</li> <li>IPv4/IPv6デュアルスタックアドレスを有効化。</li> </ul> |   |   |      |  |
|                             |                               | キャンセル 保存                                                                  |   |   |      |  |
|                             |                               | キャンセル 保存                                                                  |   |   |      |  |

## 3. SSL-VPN の接続方法

FortiClient VPN アイコンをダブルクリックして FortiClient ウィンドウを開きます。

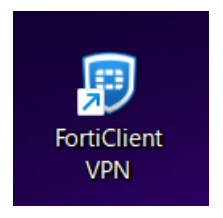

SSL-VPN 接続に必要な情報を入力します。

- ・ユーザ名:学内システムへのログイン ID (学籍番号) (例は staff)
- ・パスワード:Gmailで使用しているものと同じパスワード

「接続」をクリックします。

| FortiClient                             |                          |                           | _   |   | × |
|-----------------------------------------|--------------------------|---------------------------|-----|---|---|
| ファイル ヘルプ                                |                          |                           |     |   |   |
| FortiClient VF                          | PN                       |                           | * • | • | 3 |
| Upgrade to the full version to access a | dditional features and r | eceive technical support. |     |   |   |
|                                         |                          |                           |     |   |   |
|                                         | VPN名称                    | VPN接続 🗸                   |     |   |   |
|                                         | ユーザ名                     | staff                     |     |   |   |
|                                         | バスワード                    | ••••••                    |     |   |   |
|                                         |                          | 接続                        |     |   |   |

タスクバーに接続済みであるメッセージが表示されれば、接続は完了です。

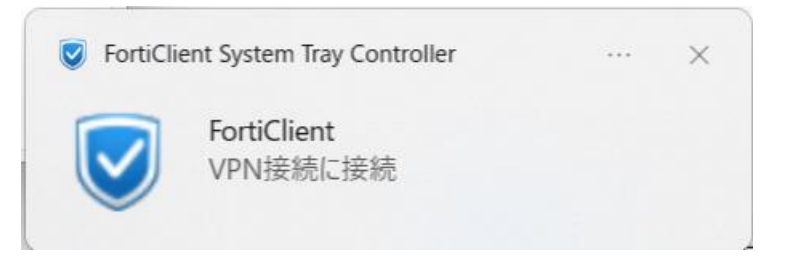

## 4. VPN の切断方法

FortiClient VPN アイコンをダブルクリックして FortiClient ウィンドウを開きます。

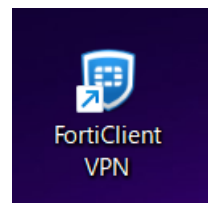

SSL-VPN 接続をしている場合は下図の様になっていますので、「切断」をクリックする 事で SSL-VPN が切断されます。

※SSL-VPNの同時接続数には限りがありますので、利用後は必ず「切断」をしてください。

| FortiClient                                                                              | - | _ |   | > | < |
|------------------------------------------------------------------------------------------|---|---|---|---|---|
|                                                                                          |   |   |   |   |   |
| ☐ FortiClient VPN                                                                        |   |   |   |   |   |
|                                                                                          | * | ٠ | • | i |   |
| Upgrade to the full version to access additional features and receive technical support. |   |   |   |   |   |
|                                                                                          |   |   |   |   |   |
| VPN接続済み                                                                                  |   |   |   |   |   |
|                                                                                          |   |   |   |   |   |
|                                                                                          |   |   |   |   |   |
|                                                                                          |   |   |   |   |   |
|                                                                                          |   |   |   |   |   |
|                                                                                          |   |   |   |   |   |
|                                                                                          |   |   |   |   |   |
|                                                                                          |   |   |   |   |   |
| \/DN/を称 \/DN/許法                                                                          |   |   |   |   |   |
| IPアドレス 210.151.114.161                                                                   |   |   |   |   |   |
| ユーザ名 staff01                                                                             |   |   |   |   |   |
| 期間 00:01:20                                                                              |   |   |   |   |   |
| 受信バイト 10.95 KB                                                                           |   |   |   |   |   |
| 送信バイト 37.51 KB                                                                           |   |   |   |   |   |
|                                                                                          |   |   |   |   |   |
|                                                                                          |   |   |   |   |   |
|                                                                                          |   |   |   |   |   |
|                                                                                          |   |   |   |   |   |
|                                                                                          |   |   |   |   |   |
|                                                                                          |   |   |   |   |   |

切断を知らせるメッセージが表示されますので、右上の×で閉じてください

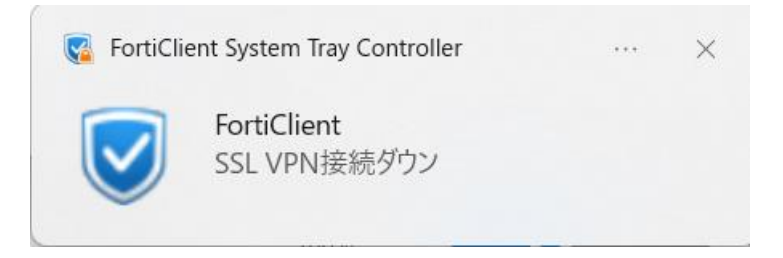

### 5. ファイルサーバへのアクセス

VPNで接続後、ファイルサーバへのアクセスはエクスプローラを利用します。 アドレスに直接ホームディレクトリや共有フォルダを指定します。

・ホームディレクトリにアクセスする場合(全て半角英数字で入力してください)
 学生の場合 アドレス:¥¥210.151.114.252¥home¥20xx¥ユーザID
 ※20xx は自分が入学した西暦

学生以外の場合 アドレス:¥¥210.151.114.252¥home¥ユーザ ID

|          | 🚺 🛨  |          | 5                             |
|----------|------|----------|-------------------------------|
| ファイル     | ホーム  | 共有       | 表示                            |
| <b>@</b> | - ↑[ | )) ¥¥210 | .151.114.252¥home¥20xx¥UserID |

上記の例では、学生の場合になっています。

以上